Como se informo en su momento el cobro de comisiones lo podrán solicitar por medio del intranet y con la finalidad de agilizar el trámite de pago mediante transferencia electrónica le solicitamos valide los datos bancarios que se tienen dados de alta en el sistema.

Factureya, L

En caso de que los datos registrados estén incorrectos o haya usted cambiado de banco podrá solicitar el cambio de la misma, adjuntando un documento bancario donde indique o se visualice los siguientes datos:

- 1. Titular de la cuenta
- 2. Banco Origen (Origen Bancario de la cuenta)
- 3. No. de Cuenta
- 4. Clabe Interbancaria

A continuación mostraremos los pasos a seguir para poder adjuntar dicho documento.

1. Ingresar al Intranet

2. En la parte izquierda se localiza el menú donde encontrará la siguiente sección **Datos Bancarios** hacer clic en el botón.

**3.** El Sistema presenta la tabla **Datos Bancarios**, muestra las datos bancarios existentes en el sistema (Imagen 1):

- Clave: Clave del distribuidor.
- Nombre: Nombre del distribuidor.
- Beneficiario Titular: Titular de la cuenta donde se realizará el depósito.
- Banco: Banco donde se encuentra registrado la cuenta.
- Cuenta: Cuenta Bancaria.
- Clabe: Clabe interbancaria.

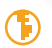

## **AVISO IMPORTANTE**

| Mi Perfil ''''''                      | Factureya                                                             | , C             | FACTUREYAD SISTEMA DE INTRANET |  |  |  |
|---------------------------------------|-----------------------------------------------------------------------|-----------------|--------------------------------|--|--|--|
| Asesoria                              |                                                                       |                 |                                |  |  |  |
| Datos Bancarios                       |                                                                       |                 |                                |  |  |  |
| Seguimiento þ                         |                                                                       | Datos Bancarios |                                |  |  |  |
| Clientes 🏨                            |                                                                       |                 |                                |  |  |  |
|                                       | Datos Bancarios                                                       |                 |                                |  |  |  |
| Descargas de Informaci <del>ó</del> n | Clave:                                                                | 71.00.0000      | -                              |  |  |  |
| 니니 Manual de Uso RP                   | Nombre:                                                               |                 |                                |  |  |  |
|                                       | Beneficiario titular:                                                 |                 |                                |  |  |  |
|                                       | Banco:                                                                |                 |                                |  |  |  |
|                                       | Quento:                                                               |                 |                                |  |  |  |
|                                       | Cuenta.                                                               |                 |                                |  |  |  |
|                                       | Clabe:                                                                |                 |                                |  |  |  |
|                                       | Seleccione el archivo que contiene los datos bancarios en caso de ser |                 |                                |  |  |  |
|                                       |                                                                       | incorrectos     |                                |  |  |  |
|                                       |                                                                       | Examinar subir  |                                |  |  |  |
|                                       |                                                                       |                 | (Imagen 1)                     |  |  |  |
|                                       |                                                                       |                 |                                |  |  |  |

4. En la imagen anterior visualizará el botón de

Seleccionar archivo

que permite elegir el

Factureya.

Îhr

archivo que contiene los datos bancarios; al hacer click en el botón mostrará un explorador para ubicar la ruta del archivo (Imagen 2)

| O Abrir                                                                                                    |                                                                                                    | -                  |            |        |  |  |
|----------------------------------------------------------------------------------------------------|----------------------------------------------------------------------------------------------------|--------------------|------------|--------|--|--|
| Organizar 🗸                                                                                                    |                                                                                                    |                    |            |        |  |  |
| 🚖 Favoritos                                                                                                    | <ul> <li>Bibliotecas         Abra una biblioteca para ver sus archivos y organícelos por carpeta, fecha y otras propiedades.     </li> </ul> |                    |            |        |  |  |
| 🧮 Escritorio                                                                                                    | - Nombre                                                                                                    | Fecha de modifica  | Tipo       | Tamaño |  |  |
| 😝 Bibliotecas                                                                                                    |                                                                                                    |                    |            |        |  |  |
| Documentos                                                                                                    | Documentos                                                                                                    | 16/05/2013 09:29 a | Biblioteca | 4 KB   |  |  |
| 📓 Imágenes                                                                                                    | 🔚 Imágenes                                                                                                    | 16/05/2013 09:29 a | Biblioteca | 6 KB   |  |  |
| A Música                                                                                                    | 🌙 Música                                                                                                    | 16/05/2013 09:29 a | Biblioteca | 6 KB   |  |  |
| Vídeos                                                                                                    | Vídeos                                                                                                    | 16/05/2013 09:29 a | Biblioteca | 4 KB   |  |  |
| Rosario                                                                                                    |                                                                                                    |                    |            |        |  |  |
| - borland                                                                                                    |                                                                                                    |                    |            |        |  |  |
| The state of the state of the s |                                                                                                    |                    |            |        |  |  |

5. Al termino de la elección deberá presionar el botón de

, permitiendo que el sistema registre la solicitud de cambio enviando el mensaje al área de comisiones y recibiendo el mensaje de existo (Imagen 3)

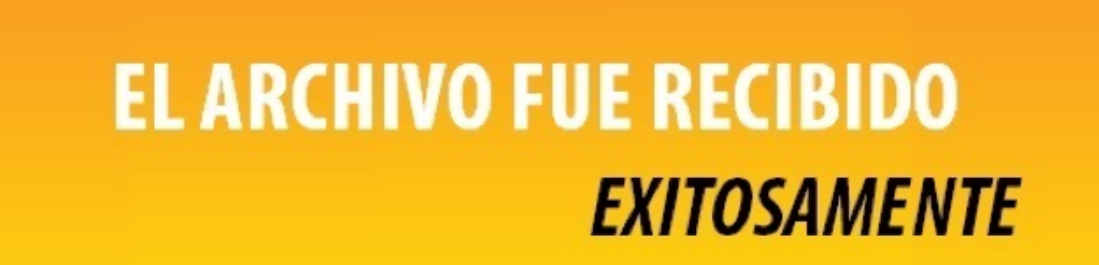

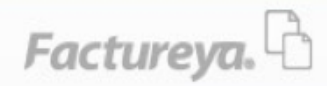

FACTURACIÓN ELECTRÓNICA PARA TODOS

Factureya.

subir

(Imagen 3)

**Recomendaciones:** Visite frecuentemente el intranet para consultar sus ventas, valide los correos registrados, debido a que en ella le llegaran comunicados, comprobantes fiscales de las compras realizadas en Factureya y publicidad, etc.

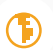

# 2. Comunicados publicados

#### 2.1. Activaciones.

Verifique de los procesos existentes de activaciones consultando la siguiente liga:

http://tes-mail.com/factureya/sistema/comunicados/activacion.pdf

#### 2.2. Recompras.

Verifique de los procesos existentes para las recompras consultando la siguiente liga:

http://tes-mail.com/factureya/sistema/comunicados/recompras.pdf

### 2.3. Comisiones, Pagos Referenciados y Pagos Adjuntos.

Visualización, consulta de comisiones, funcionamiento de pagos referenciados y adjuntos consulte la siguiente liga:

http://tes-mail.com/factureya/sistema/comunicados/comisiones.pdf

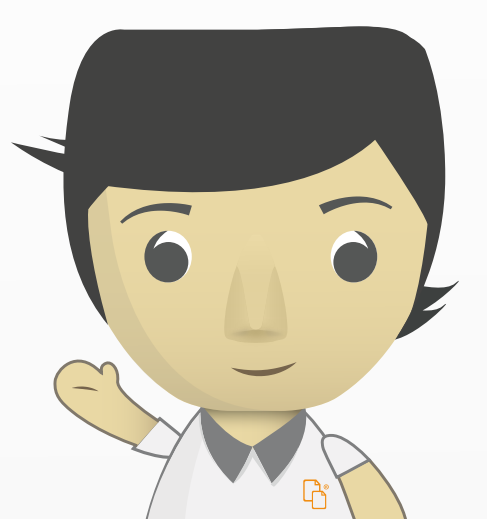

**Factureya**<sub>®</sub>

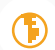